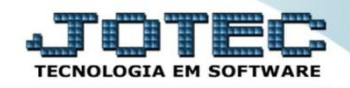

## RELATÓRIO DE DEMONSTRATIVO CONTÁBIL CTREDDMCT

Explicação: Conforme o cadastro dos parâmetros demonstrativos em: contabilidade > arquivo > parâmetro demonstrativo, será impresso o relatório de demonstrativo contábil.

## > Para emitir este relatório acesse o módulo: Contabilidade.

| Menu Geral - JOTEC - 0000096.00 - 1128 - Mozilla Firefox        |                                  |                              |                                      |                                 |                                                                |
|-----------------------------------------------------------------|----------------------------------|------------------------------|--------------------------------------|---------------------------------|----------------------------------------------------------------|
| 172.16.1.28/cgi-bin/jotec.exe?ERRO=&ABV=S+U+P+O+R+T+E&          | C999=JOTEC&C002=&C003=1&RAZSOC=S | UPORTE++JOTEC&USUAR=TECNICO8 | 8JP_PORTA_SE=sistema.jotec.com.br%3/ | A8078&idd=suporte&dir=MATRIZ&BA | INCO_LOCAL=cont05&IP_LOCAL=172.16.1.28&STATUS_CONEXAO=2        |
| Suporte Eletrônico                                              |                                  |                              |                                      |                                 | ATTENOLOGIA EM SOFTWARE                                        |
| Sistemas                                                        | Faturamento                      | Serviços                     | CRM - SAC                            | Telemarketing                   | A c e s s o R á p i d o Centro de Custo Centro de custos       |
| CRM - SAC 0<br>Telemarketing 0<br>EDI 0<br>Nala Direta 0        | Mala Direta                      | Estoque                      | Compras                              | ELPR                            | Balancete centro de custos<br>Conta de rateio<br>Contabilidade |
| PDV O<br>Estoque O<br>Compras O<br>ELPR O<br>Paeducão           | Produção                         | Gerenc. de<br>projetos       | Contas a Pagar                       | Contas a<br>Receber             | Lançamento padrão Lançamentos Orçamentos ELPR                  |
| Gerenc. de projetos O<br>Contas a Pagar O<br>Contas a Receber O | Bancos                           | Fluxo de Caixa               | Centro de Custo                      | Exportador                      | Entradas<br>Gera NF-E<br>Estoque                               |
| Bancos O   Fluxo de Caixa O   Centro de Custo O   Exportador O  | Gestor                           | Importador                   | Auditor                              | Filiais                         | Produtos<br>Fiscal<br>SINCO<br>Emprese                         |
| Gestor C<br>Importador C<br>Auditor C<br>Filiais C              | Estatísticas &<br>Gráficos       | Fiscal                       | Contabilidade                        | Diário Auxiliar                 | IPI<br>Apuração de IPI                                         |
| SUPORTE JOTEC                                                   |                                  | TECNICO                      | 29/09/2015                           | MATRIZ                          | Sair                                                           |

## > Em seguida acesse: *Relatório > Demonstrativo contábil*.

| Menu da Contabilidade - JOTEC - jtctme01 - 0000062.00 - Mozilla F                                                                                                    | irefox |                                                                                                    |                                                                                                    |                                |                                                                                                    |                                                                                                    |                                                                    |                                                                                                    |                                                        | • ×  |
|----------------------------------------------------------------------------------------------------|--------|----------------------------------------------------------------------------------------------------|----------------------------------------------------------------------------------------------------|--------------------------------|----------------------------------------------------------------------------------------------------|----------------------------------------------------------------------------------------------------|--------------------------------------------------------------------|----------------------------------------------------------------------------------------------------|--------------------------------------------------------|------|
| 172161.28 (gr-bin/fctme01.exefPR0G=jotec Suporte Eletrônico                                                                                                    |        |                                                                                                    |                                                                                                    |                                |                                                                                                    |                                                                                                    |                                                                    |                                                                                                    | ET TECNOLOGIA EM SOFTW                                 | VARE |
| Sistemas                                                                                                    |        | <u>A</u> rquivo A <u>t</u>                                                                            | tualização                                                                                                    | <u>C</u> onsulta               | R <u>e</u> latório <u>G</u>                                                                                                    | eradores                                                                                                    |                                                                    | CONT                                                                                                    | ABILIDAD                                               | Ε    |
| Faturamento     Serviços     CRM - SAC     Telemarketing     Mala Direta     Estoque     Compras     ELPR     Produção     Gerenc. de projetos     Contas a Pagar     Contas a Receber     Bancos |        | Dive<br>Lotes<br>Livro da<br>Razão (<br>Razão (<br>Razão (<br>Razão (<br>Balance<br>Balance<br>Orçame | ITSOS<br>iário<br>aixa<br>contábil<br>por centro d<br>por contra p<br>conciliador<br>ete<br>o patrimonia<br>ento x realiz | e custos<br>artida<br>I<br>ado | Demonstrati<br>Termo abert<br>Saldo do cer<br>Movimentaç<br>Demonstrati<br>Aglutinador<br>Aglutinador<br>Demonstrati<br>Demonstrati<br>Demonstrati | vo contábil<br>:. encerr<br>ntro de custos<br>ão por conta/mês<br>vo de resultado do exe<br>x conta contábil<br>DFC/DMPL X Conta cont<br>vo Base CSLL<br>vo LALUR Parte A/B<br>vo de fluxo de calxa | rcício<br>tábil                                                    | GRCT<br>Grct01 - Índice de liquidi<br>Grct02 - Índice de liquidi<br>Grct03 - Índice de liquidi<br>Grct04 - Capital circulan<br>Grct05 - Giro de Estoque | az corrente<br>ez seca<br>ez geral<br>te liquido<br>is |      |
| 🕐 Suporte eletrônico<br>🄝 Melhorando sua empresa                                                                                                    |        | P                                                                                                    | P-Plano de contas<br>L-Lançamento<br>O-Orçamento                                                                          |                                | U-Cálculo<br>V-Razão<br>B-Balancete                                                                                                    |                                                                                                    | X-Orçamento x realizado<br>S-Auditor operacional<br>F-Menu Inicial |                                                                                                    |                                                        |      |
| SUPORTE JOTEC                                                                                                    |        |                                                                                                    |                                                                                                    | TEC                            | NICO                                                                                                    | 30/09/2015                                                                                                    | MATRIZ                                                             | Z                                                                                                    |                                                        |      |

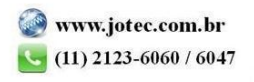

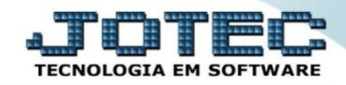

Será aberta a tela abaixo. Nesta tela selecione o (1) Demonstrativo (previamente cadastrado) informe o (2) Período (Data inicial e final) a ser considerado, selecione o (3) Tipo de valor e o (4) Tipo de relatório (Analítico – Detalhado ou Sintético – Resumido). Clique no ícone da "Impressora" para emitir o relatório.

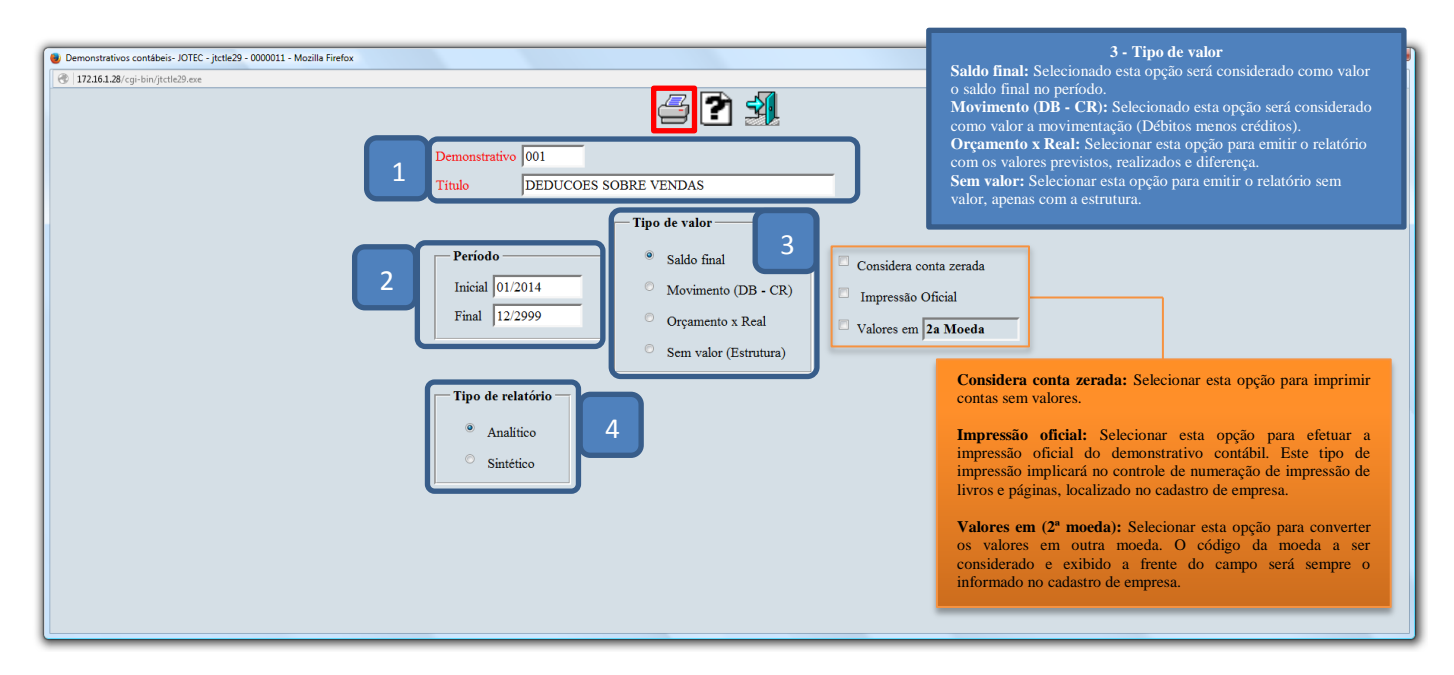

Selecionando a opção: *Gráfica normal – PDF com logotipo*, será gerado o relatório conforme abaixo.

| 15420087.pdf - Mozilla Firefox        |                                       |                      |            |             |          | - 0 <u>×</u> |
|---------------------------------------|---------------------------------------|----------------------|------------|-------------|----------|--------------|
| 🔲 🔶 Página: 🛛 2 de 3                  | <b>- +</b> 80%                        | ÷                    |            | 5.3<br>5 1  | 86.      | l »          |
|                                       |                                       |                      |            |             |          |              |
| SUPORTE JOTEC                         |                                       | JT CTLE29            | 01/10/2015 | 15:42       | Pag: 2   | 2            |
|                                       | DEMONSTRATIVO CONTABIL                | DO PERIODO 01/2014 . | A 12/2999  |             |          |              |
|                                       |                                       |                      |            |             |          |              |
|                                       |                                       |                      |            | SALDO FI    | NAL      |              |
| DEDUCCES SOBRE VENDAS                 |                                       |                      |            |             | 0,00     |              |
| RECEITA LIQUIDA OPERACIONAL           |                                       |                      |            |             |          |              |
| RECEITA LIQUIDA OPERACIONAL           |                                       |                      |            |             | -        |              |
| CUSTO DAS MERCADORIAS VENDIDAS        |                                       |                      |            |             |          |              |
| CUSTO DOS PRODUTOS                    |                                       |                      |            |             |          |              |
| 5.1.01.01.001 CUSTO PRODUTOS VENDIDOS |                                       |                      |            | 11.082,75   |          |              |
|                                       |                                       |                      |            | 11          | 1.082,75 |              |
| CUSTO DAS MERCADORIAS VENDIDAS        |                                       |                      |            | 11.082,75CR |          |              |
| LUCRO OPERACIONAL BRUTO               |                                       |                      |            |             |          |              |
| 5.1.01.01.001 CUSTO PRODUTOS VENDIDOS | 5.1.01.01.001 CUSTO PRODUTOS VENDIDOS |                      |            | 11.082,75   |          |              |
| LUCRO OPERACIONAL BRUTO               | 11                                    |                      |            | 11.082,75   |          |              |
| 1                                     |                                       |                      |            |             |          |              |

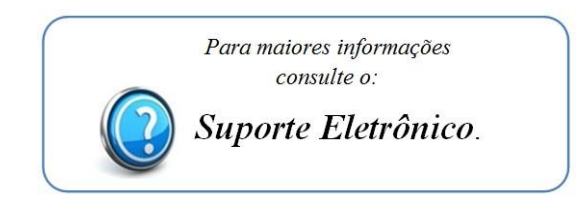

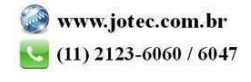

2015/06